# Ahora estás en el tablero de DISH Order. Ahora haz clic en RESTAURANTE .

| Dashboard          |                                                                   |                                                                    | = 0                                                                  |
|--------------------|-------------------------------------------------------------------|--------------------------------------------------------------------|----------------------------------------------------------------------|
| DASHBOARD          |                                                                   |                                                                    |                                                                      |
| 🕿 RESTAURANT <     |                                                                   |                                                                    |                                                                      |
| H KITCHEN <        | Total Orders<br>1                                                 | Total Pick-up. Orders<br>€6.75                                     | Total Sales<br>€6.75                                                 |
| ⊯ SALES <          |                                                                   |                                                                    |                                                                      |
| 🗠 MARKETING 🧹      |                                                                   |                                                                    |                                                                      |
| LOCALISATION <     | Total Delivery Orders<br>€0.00                                    | Total Orders Completed<br>1                                        | Total Lost Sales<br>€0.00                                            |
| 🖌 TOOLS <          |                                                                   |                                                                    |                                                                      |
| ersion : Sb4ac846a | Reports Chart                                                     |                                                                    |                                                                      |
|                    |                                                                   |                                                                    | 🏙 May 3, 2022 - June 1, 2022 💌                                       |
|                    |                                                                   | Orders                                                             |                                                                      |
|                    |                                                                   |                                                                    |                                                                      |
|                    |                                                                   |                                                                    |                                                                      |
|                    |                                                                   |                                                                    |                                                                      |
|                    |                                                                   |                                                                    |                                                                      |
|                    |                                                                   |                                                                    |                                                                      |
|                    |                                                                   |                                                                    |                                                                      |
|                    |                                                                   |                                                                    |                                                                      |
|                    |                                                                   |                                                                    |                                                                      |
|                    |                                                                   |                                                                    |                                                                      |
|                    |                                                                   |                                                                    |                                                                      |
|                    | 0-<br>May 3 May 4 May 5 May 6 May 7 May 8 May 9 May 10 May 11 May | 2 May 13 May 14 May 15 May 16 May 17 May 18 May 19 May 20 May 21 M | av 22 May 23 May 24 May 25 May 26 May 27 May 28 May 29 May 30 May 31 |
|                    |                                                                   |                                                                    |                                                                      |
|                    | + C                                                               |                                                                    |                                                                      |
|                    |                                                                   |                                                                    | <u></u>                                                              |
|                    |                                                                   |                                                                    | <b>6</b>                                                             |
|                    |                                                                   |                                                                    |                                                                      |

# Selecciona Ubicaciones para abrir la información de los restaurantes.

| Dashboard           |                                                                          |                                                                     | = 0                                                                   |
|---------------------|--------------------------------------------------------------------------|---------------------------------------------------------------------|-----------------------------------------------------------------------|
| DASHBOARD           |                                                                          |                                                                     |                                                                       |
| 🖶 RESTAURANT 🗸 🗸    |                                                                          |                                                                     |                                                                       |
| Locations           | Total Orders                                                             | Total Pick-up Orders<br>€6.75                                       | Total Sales<br>€6.75                                                  |
| 🕈 KITCHEN <         |                                                                          |                                                                     |                                                                       |
| ା SALES <           |                                                                          |                                                                     |                                                                       |
| 🗠 MARKETING <       | Total Delivery Orders                                                    | Total Orders Completed                                              | Total Lost Sales                                                      |
| LOCALISATION        | 0.00                                                                     |                                                                     | 0.00                                                                  |
| 🖈 TOOLS <           | Reports Chart                                                            |                                                                     |                                                                       |
| lersion : 5b4ac846a |                                                                          |                                                                     | 🗰 May 3, 2022 - June 1, 2022 💌                                        |
|                     |                                                                          | Orders                                                              |                                                                       |
|                     | 0-<br>May 3 May 4 May 5 May 6 May 7 May 8 May 9 May 10 May 11 May<br>+ C | 12 May 13 May 14 May 15 May 16 May 17 May 18 May 19 May 20 May 21 1 | May 22 May 23 May 24 May 25 May 26 May 27 May 28 May 29 May 30 May 31 |

# Para editar tu ubicación, haz clic en el icono del lápiz.

| E Locations        |              |                  |            |                |               |         |                                                | =                                     | Ω |
|--------------------|--------------|------------------|------------|----------------|---------------|---------|------------------------------------------------|---------------------------------------|---|
| DASHBOARD          | Downlow      | ad CSV list      |            |                |               |         |                                                |                                       | ۲ |
| 🖶 RESTAURANT 🤍     |              | NAME             | CITY       | OFFER DELIVERY | OFFER PICK-UP | STATUS  | LINK                                           |                                       | = |
| Locations          | · •          | Säckerei Kroemer | Düsseldorf | Enabled        | Enabled       | Enabled | https://kroemer.order.acc.app.hd.digital/menus |                                       |   |
| H KITCHEN <        |              |                  |            |                |               |         |                                                |                                       |   |
| LEE <              |              |                  |            |                |               |         |                                                |                                       |   |
| 🗠 MARKETING <      |              |                  |            |                |               |         |                                                |                                       |   |
| LOCALISATION     < |              |                  |            |                |               |         |                                                |                                       |   |
| 🖌 TOOLS 🧠          |              |                  |            |                |               |         |                                                |                                       |   |
| Brsion : 5b4uc846u |              |                  |            |                |               |         |                                                |                                       |   |
|                    |              |                  |            |                |               |         |                                                |                                       |   |
|                    |              |                  |            |                |               |         |                                                |                                       |   |
|                    |              |                  |            |                |               |         |                                                |                                       |   |
|                    |              |                  |            |                |               |         |                                                |                                       |   |
|                    |              |                  |            |                |               |         |                                                |                                       |   |
|                    |              |                  |            |                |               |         |                                                |                                       |   |
|                    |              |                  |            |                |               |         |                                                |                                       |   |
|                    |              |                  |            |                |               |         |                                                |                                       |   |
|                    |              |                  |            |                |               |         |                                                |                                       |   |
|                    |              |                  |            |                |               |         |                                                |                                       |   |
|                    |              |                  |            |                |               |         |                                                |                                       |   |
|                    |              |                  |            |                |               |         |                                                | Privacy Settings   FAQ   New Features |   |
|                    |              |                  |            |                |               |         |                                                |                                       | ? |
|                    | Items Per Pa | age 100 -        |            |                |               |         |                                                |                                       | - |

# Luego haga clic en Pagos .

| <b>Location</b> Edit |                                                                                                    | = 0                                                                               |
|----------------------|----------------------------------------------------------------------------------------------------|-----------------------------------------------------------------------------------|
| DASHBOARD            | Save & Close                                                                                                    |                                                                                   |
| 🖶 RESTAURANT 🗸 🗸     | Location Order Settings Opening Hours Payments Delivery orderdirect                                                                                                    |                                                                                   |
| Locations            | Name of the Restaurant                                                                                                    |                                                                                   |
| 1 KITCHEN <          | and the second second |                                                                                   |
| 내 SALES <            | Email                                                                                                    | Telephone                                                                         |
| 🗠 MARKETING <        |                                                                                                    |                                                                                   |
| LOCALISATION <       |                                                                                                    | Logo                                                                              |
| k tonis (            |                                                                                                    | Select a logo for this location.                                                  |
| ersion : 0b4ac846a   | Header image                                                                                                    | Webshop Status                                                                    |
|                      | e ( ) ( ) ( ) ( ) ( ) ( ) ( ) ( ) ( ) (                                                                                                    | 2 Enabled                                                                         |
|                      | Select an image for your location that is displayed in the header of your DIBH Order page                                                                                                    | If your webshop is open, customers can see it and are able to place online orders |
|                      |                                                                                                    | Address 1                                                                         |
|                      |                                                                                                    |                                                                                   |
|                      | Address 2                                                                                                    | City                                                                              |
|                      |                                                                                                    |                                                                                   |
|                      | State                                                                                                    | Postcode                                                                          |
|                      |                                                                                                    |                                                                                   |
|                      | Country                                                                                                    |                                                                                   |
|                      | Germany •                                                                                                    |                                                                                   |
|                      | Legal notice information                                                                                                    |                                                                                   |
|                      |                                                                                                    |                                                                                   |
|                      | Restaurant owner name                                                                                                    | Registry court                                                                    |
|                      |                                                                                                    | <u></u>                                                                           |
|                      |                                                                                                    |                                                                                   |

Ð

## Ahora desplácese hacia abajo hasta el pago de PayPal y seleccione Iniciar incorporación.

| <b>Location</b> Edit |                                                                                   |                                                                                                    | = 0                                   |  |  |
|----------------------|-----------------------------------------------------------------------------------|----------------------------------------------------------------------------------------------------|---------------------------------------|--|--|
| 🙆 DASHBOARD          | Save Save & Close                                                                 |                                                                                                    |                                       |  |  |
| 🖶 RESTAURANT 🗸 🗸     | Location Order Settings Opening Hours Payments Delivery                           | orderdirect                                                                                                    |                                       |  |  |
| Locations            | Location Payment methods                                                          |                                                                                                    |                                       |  |  |
| T KITCHEN <          | Select the payment(s) available at this location.                                 |                                                                                                    |                                       |  |  |
| ⊯ SALES <            | Cash payment<br>Accept cash payments in the restaurant or upon delivery           | < 0,00<br>Max order total, Total order value must be less than this to make this payment method active. Leave it empty or zero          |                                       |  |  |
| 🗠 MARKETING <        |                                                                                   | for unlimited amount.                                                                                                    |                                       |  |  |
| ⊕ LOCALISATION <     | Card payment in the restaurant<br>Accept card payments in the restaurant          | 6,00<br>Max order total, Total order value must be less than this to make this payment method active. Leave it empty or zero            |                                       |  |  |
| F TOOLS <            | Card payment upon delivery                                                        | tor unimited amount.                                                                                                    |                                       |  |  |
| erskon , 904ace40a   | Accept card payments upon delivery                                                |                                                                                                    |                                       |  |  |
|                      | PayPal Payment<br>Accept PayPal online payments on your webshop                   |                                                                                                    |                                       |  |  |
|                      | DISH Order payment integrations                                                   |                                                                                                    |                                       |  |  |
|                      | DISH Order allows official online payment integrations.                           |                                                                                                    |                                       |  |  |
|                      | Please, start the onboarding processes and select all the payment methods your wa | nt to offer.                                                                                                    |                                       |  |  |
|                      | Start Onboarding                                                                  |                                                                                                    |                                       |  |  |
|                      | Chilne Payment<br>HD pay Accept credit card payments using Stripe                 | C Min order total, Total order value must reach before this payment method becomes active. Leave it empty or zero for unlimited amount. |                                       |  |  |
|                      | PayPal payment Start Onboarding                                                   |                                                                                                    |                                       |  |  |
|                      | Paypal<br>Paypal Online Payment using HD Pay                                      | Min order total, Total order value must reach before this payment method becomes active. Leave it empty or zero for unlimited amount.   |                                       |  |  |
|                      |                                                                                   |                                                                                                    | ?                                     |  |  |
|                      |                                                                                   |                                                                                                    | · · · · · · · · · · · · · · · · · · · |  |  |

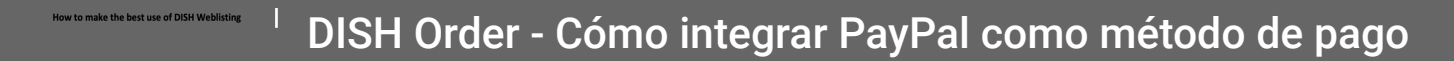

Aparecerá una ventana emergente para redirigir al proceso de incorporación de HD Pay. Seleccione Aceptar para continuar.

| E Location Edit    |                                                                                                    | You will be redirected to HD Pay Onboarding process                                                                                           | = 0 |
|--------------------|----------------------------------------------------------------------------------------------------|----------------------------------------------------------------------------------------------------|-----|
| 🙆 DASHBOARD        | B Save & Close                                                                                                    | Abbrechen                                                                                                    |     |
| 🖶 RESTAURANT 🗸 🗸   | Location Order Settings Opening Hours Payments Delivery or                                                                         | derdirect                                                                                                    |     |
| Locations          | Location Payment methods                                                                                                    |                                                                                                    |     |
| T KITCHEN <        | Select the payment(s) available at this location.                                                                                  |                                                                                                    |     |
| LM SALES <         | Cash payment<br>Accept cash payments in the restaurant or upon delivery                                                            | 0,00 Max order total, Total order value must be less than this to make this payment method active. Leave it empty or zero                     |     |
| EZ MARKETING <     | Condemnant in the entrument                                                                                                    | for unlimited amount.                                                                                                    |     |
| LOCALISATION <     | Card payment in the restaurant<br>Accept card payments in the restaurant                                                           | C 0,00<br>Max order total, Total order value must be less than this to make this payment method active. Leave it empty or zero                |     |
| 🗲 TOOLS <          |                                                                                                    | or unlimited amount.                                                                                                    |     |
| ersion : 5b4ac846a | Card payment upon delivery<br>Accept card payments upon delivery                                                                   |                                                                                                    |     |
|                    | PayPal Payment<br>Accept PayPal online payments on your webshop                                                                    |                                                                                                    |     |
|                    | DISH Order payment integrations                                                                                                    |                                                                                                    |     |
|                    | DISH Order allows official online payment integrations.                                                                            |                                                                                                    |     |
|                    | Please, start the onlocarding processes and select all the payment methods your want of<br>cope Online payments offered via stripe | umer.                                                                                                    |     |
|                    | Start Onboarding                                                                                                    |                                                                                                    |     |
|                    | Chine Payment<br>HD pay Accept credit card payments using Stripe                                                                   | C<br>Min order total, Total order value must reach before this payment method becomes active. Leave it empty or zero for<br>animited amount.  |     |
|                    | PayPal payment Start Onboarding                                                                                                    |                                                                                                    |     |
|                    | Paypal<br>Paypal Online Payment using HD Pay                                                                                       | C<br>Min order total, Total order value must reach before this payment method becomes active. Leave it empty or zero for<br>unlimited amount. |     |
|                    |                                                                                                    |                                                                                                    | 8   |

0

Introduzca su dirección de correo electrónico y país.

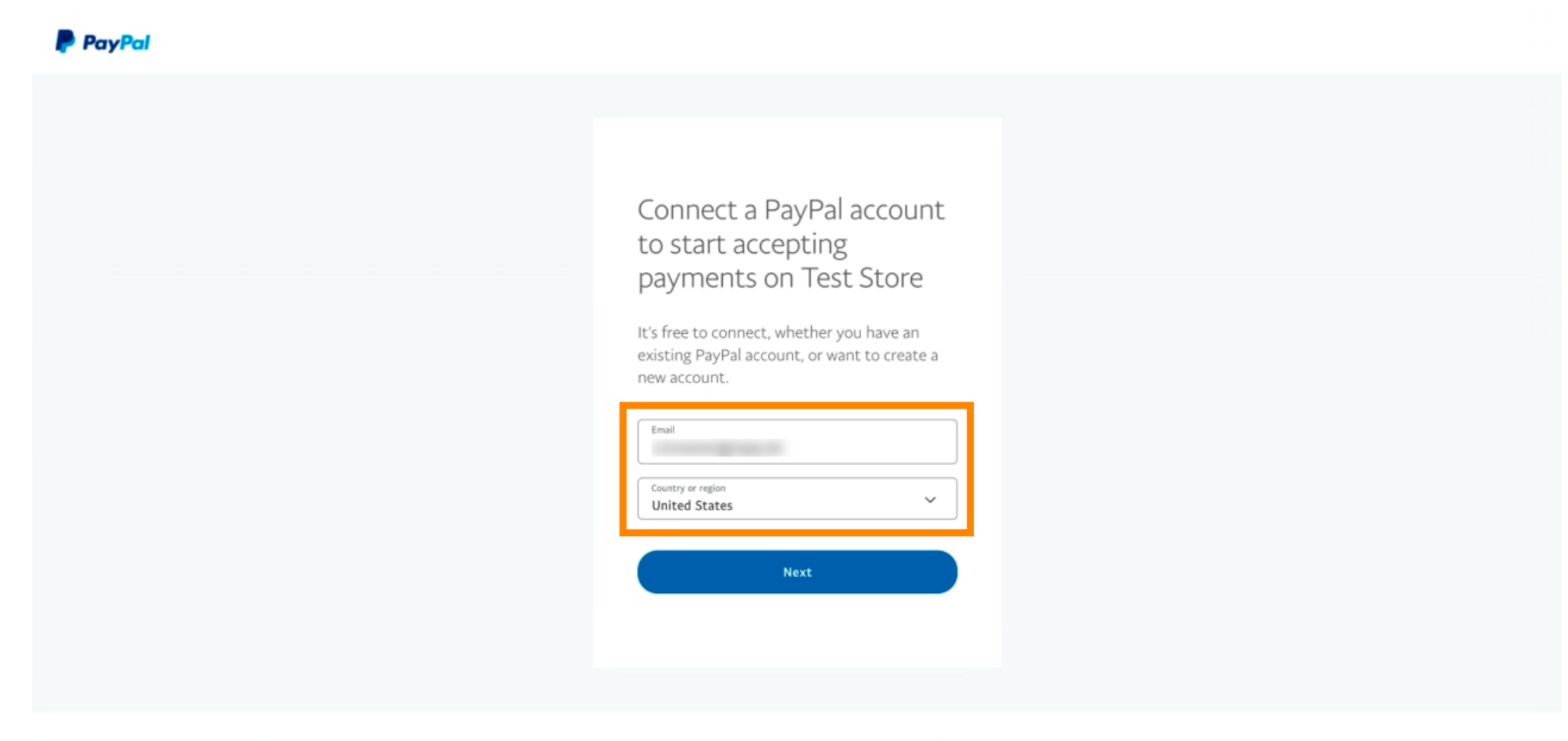

Copyright © 1999 - 2022 PayPal. All rights reserved.

Privacy Statement | Legal agreements | Help | Contact Us

Para continuar, haga clic en Siguiente .

| PayPal |                                                                                                    |  |
|--------|----------------------------------------------------------------------------------------------------|--|
|        |                                                                                                    |  |
|        |                                                                                                    |  |
|        | Connect a PayPal account<br>to start accepting<br>payments on Test Store<br>It's free to connect, whether you have an<br>existing PayPal account, or want to create a<br>new account. |  |
|        | Email<br>janedoe@test.com                                                                                                    |  |
|        | Country or region<br>United States                                                                                                    |  |
|        | Next                                                                                                    |  |
|        |                                                                                                    |  |
|        |                                                                                                    |  |

Copyright © 1999 - 2022 PayPal. All rights reserved.

Privacy Statement | Legal agreements | Help | Contact Us

Ahora ingrese sus datos de inicio de sesión y haga clic en Iniciar sesión.

| janedoe@test.com Forgot password? Log In English   Français   Español   中文 |
|----------------------------------------------------------------------------|
|                                                                            |

# Su cuenta de PayPal ahora está integrada con la tienda. Haga clic en el botón para continuar.

| PayPal                                               |                                                                                                    |
|------------------------------------------------------|----------------------------------------------------------------------------------------------------|
|                                                      |                                                                                                    |
|                                                      |                                                                                                    |
|                                                      | Please confirm your email to activate your account.                                                                                                    |
|                                                      | To do this, follow the instructions we sent to                                                                                                    |
|                                                      | Thanks for signing up!                                                                                                    |
|                                                      |                                                                                                    |
|                                                      | You now have an account, and you've successfully<br>integrated PayPal with Test Store. Don't forget to<br>confirm your email so you can access payments. |
|                                                      | Go back to Test Store                                                                                                    |
|                                                      |                                                                                                    |
| Copyright © 1999 – 2022 PayPal. All rights reserved. | Privacy Statement   Legal agreements   Help   Contact Us                                                                                                 |

(i) Su proceso de incorporación fue exitoso. Será redirigido automáticamente al sitio principal.

| SISH                                                                                     |  |
|------------------------------------------------------------------------------------------|--|
| ONBOARDING                                                                               |  |
| Success<br>Successful onboarding. You'll be redirected to main<br>site.<br>Navigate back |  |
| Return to Main Site                                                                      |  |
|                                                                                          |  |
|                                                                                          |  |
|                                                                                          |  |
|                                                                                          |  |

**(i)** 

### Se incorporó con éxito a PayPal utilizando HD Pay.

| Location Edit                                     |                                                                                   | Thank you for proceeding with the setup of the payment method. When the Setup is completed, the<br>payment method will become available to be offered to end customers soon. | × • • • |
|---------------------------------------------------|-----------------------------------------------------------------------------------|----------------------------------------------------------------------------------------------------|---------|
| <ul> <li>DASHBOARD</li> <li>RESTAURANT</li> </ul> | Card payment in the restaurant<br>Accept card payments in the resta               | urant Max order total, Total order value must be less than this to make this payment method active. Leave it empty or zero for unlimited amount.                             |         |
| Locations                                         | Card payment upon delivery<br>Accept card payments upon delive                    | ny                                                                                                    |         |
| <b>11</b> кітснем <                               | PayPal Payment<br>Accept PayPal online payments on                                | your webshop                                                                                                    |         |
| 네 SALES <                                         | DISH Order payment integration                                                    | ons                                                                                                    |         |
| 🗠 MARKETING 🧹                                     | DISH Order allows official online payment                                         | t integrations.                                                                                                    |         |
| LUSERS <                                          | Please, start the onboarding processes a stripe Online payments offered via strip | nd select all the payment methods your want to offer.<br>pe                                                                                                    |         |
| JESIGN <                                          | Change Business account data                                                      | Change Bank Account data                                                                                                    |         |
| <ul><li></li></ul>                                | Online Payment<br>HD pay Accept credit card payment                               | ts using Stripe<br>Min order total, Total order value must reach before this payment method<br>becomes active. Leave it empty or zero for unlimited amount.                  |         |
| ¢€ SYSTEM <                                       | PayPal payment                                                                    |                                                                                                    |         |
| rersion : 1.60.0-rc-5b4ac846a                     | Edit onboarding                                                                   |                                                                                                    |         |
|                                                   | Paypal<br>Paypal Online Payment using HD P                                        | Any Min order total, Total order value must reach before this payment method becomes active. Leave it empty or zero for unlimited amount.                                    |         |
|                                                   |                                                                                   |                                                                                                    | •       |

Ahora desplácese hacia abajo hasta el pago de PayPal y haga clic en la casilla de verificación para habilitar el método de pago.

| <b>Location</b> Edit         |                                                                  |                                                                                                    | = * *                                 | Ω |
|------------------------------|------------------------------------------------------------------|----------------------------------------------------------------------------------------------------|---------------------------------------|---|
| 🙆 DASHBOARD                  | Accept card payments in the restaurant                           | Max order total, Total order value must be less than this to make this payment method active. Leave it empty or zero for unlimited amount. |                                       |   |
| 🖬 RESTAURANT 🗸 🗸             | Card payment upon delivery<br>Accept card payments upon delivery |                                                                                                    |                                       |   |
| Locations                    | PayPal Payment<br>Accept PayPal online payments on your webshop  |                                                                                                    |                                       |   |
| YI KITCHEN <                 | DISH Order payment integrations                                  |                                                                                                    |                                       |   |
| Lee SALES <                  | DISH Order allows official online payment integrations.          |                                                                                                    |                                       | - |
| 🗠 MARKETING <                | Please, start the onboarding processes and select all the payn   | nent methods your want to offer.                                                                                                    |                                       |   |
| LUSERS <                     | Change Business account data Change Bank Ac                      | count data                                                                                                    |                                       |   |
| JESIGN <                     | Online Payment                                                   | ¢                                                                                                    |                                       |   |
| LOCALISATION <               | HD pay Accept credit card payments using Stripe                  | Min order total, Total order value must reach before this payment method becomes active. Leave it empty or zero for unlimited amount.      |                                       |   |
| 🖌 TOOLS <                    | PayPal payment                                                   |                                                                                                    |                                       |   |
| 🕫 SYSTEM <                   | Edit onboarding                                                  |                                                                                                    |                                       |   |
| ersion : 1.60.0-rc-5b4ac846a | aypal Online Payment using HD Pay                                | Min order total, Total order value must reach before this payment method becomes active. Leave it empty or zero for unlimited amount.      |                                       |   |
|                              |                                                                  |                                                                                                    |                                       |   |
|                              |                                                                  |                                                                                                    | Privacy Settings   FAQ   New Features | 3 |

0

### Luego haga clic en Guardar para aplicar los cambios.

| <b>Location</b> Edit                                                                                                    | = * * (                                                                                                    | 3 |  |  |
|----------------------------------------------------------------------------------------------------|----------------------------------------------------------------------------------------------------|---|--|--|
| 🙆 DASHBOARD                                                                                                    | Save & Close                                                                                                    |   |  |  |
| 🖃 RESTAURANT 🗸 🗸                                                                                                    | Location Order Settings Opening Hours Payments Delivery orderdirect                                                                                                    |   |  |  |
| Locations                                                                                                    | Location Payment methods                                                                                                    |   |  |  |
| <b>Ħ</b> КІТСНЕМ <                                                                                                    | Select the payment(s) available at this location.                                                                                                    |   |  |  |
| 네 SALES <                                                                                                    | Cash payment (c. unon delivery)                                                                                                    |   |  |  |
| 🗠 MARKETING <                                                                                                    | Accept cash payments in the restaurant of upon derivery Max order total, Total order value must be less than this to make this payment method active. Leave it empty or zero for unlimited amount. |   |  |  |
| 🚨 USERS 🛛 <                                                                                                    | Card payment in the restaurant C,000                                                                                                    |   |  |  |
| 🖌 DESIGN 🛛 <                                                                                                    | Max order total, Total order value must be less than this to make this payment method active. Leave it empty or zero for unlimited amount.                                                         |   |  |  |
| LOCALISATION <                                                                                                    | Card payment upon delivery Accept card payments upon delivery                                                                                                    |   |  |  |
| 🗲 TOOLS <                                                                                                    | PayPal Payment           Accept PayPal online payments on your webshop                                                                                                    |   |  |  |
| ¢€ SYSTEM <                                                                                                    | C DISH Order payment integrations                                                                                                    |   |  |  |
| DISH Order allows official online payment integrations.<br>Please, start the onboarding processes and select all the payment methods your want to offer.<br>stripe Online payments offered via stripe<br>Change Business account data Change Bank Account data |                                                                                                    |   |  |  |
|                                                                                                    | 3                                                                                                    |   |  |  |

Ð

### Aparecerá una ventana emergente verde. La integración del método PayPal fue exitosa.

| Edit                                                                                          | Location updated successfully X                                                                                                    | ≘ ★ ∞ 🕓 |  |  |
|-----------------------------------------------------------------------------------------------|----------------------------------------------------------------------------------------------------|---------|--|--|
| 🗈 DASHBOARD 🖬 Save & Close                                                                    |                                                                                                    |         |  |  |
| RESTAURANT V Location Order Settings Opening Hours Payments Delivery orderdirect              |                                                                                                    |         |  |  |
| Locations Location Payment methods                                                            | Location Payment methods                                                                                                    |         |  |  |
| Image: Select the payment(s) available at this left                                           | Select the payment(s) available at this location.                                                                                             |         |  |  |
|                                                                                               | Cash payment                                                                                                    |         |  |  |
| 🗠 MARKETING <                                                                                 | Max order total, Total order value must be less than this to make this payment<br>method active. Leave it empty or zero for unlimited amount. |         |  |  |
| LUSERS C Card payment in the restaurant<br>Accept card payments in the rest                   | arant 0,00                                                                                                    |         |  |  |
| 🖌 DESIGN <                                                                                    | Max order total, Total order value must be less than this to make this payment<br>method active. Leave it empty or zero for unlimited amount. |         |  |  |
| LOCALISATION     Card payment upon delivery     Accept card payments upon delivery            | Card payment upon delivery Accept card payments upon delivery                                                                                 |         |  |  |
| TOOLS     Accept PayPal Payment     Accept PayPal online payments or                          | PayPal Payment Accept PayPal online payments on your webshop                                                                                  |         |  |  |
| SYSTEM < DISH Order payment integrat                                                          | DISH Order payment integrations                                                                                                    |         |  |  |
| DISH Order allows official online payment integrations.                                       |                                                                                                    |         |  |  |
| Please, start the onboarding processes and select all the payment methods your want to offer. |                                                                                                    |         |  |  |
| Change Business account dat                                                                   | Change Business account data Change Bank Account data                                                                                         |         |  |  |
|                                                                                               |                                                                                                    |         |  |  |
| Warten auf lighthouse helpdocs in                                                             |                                                                                                    |         |  |  |

How to make the best use of DISH Weblisting

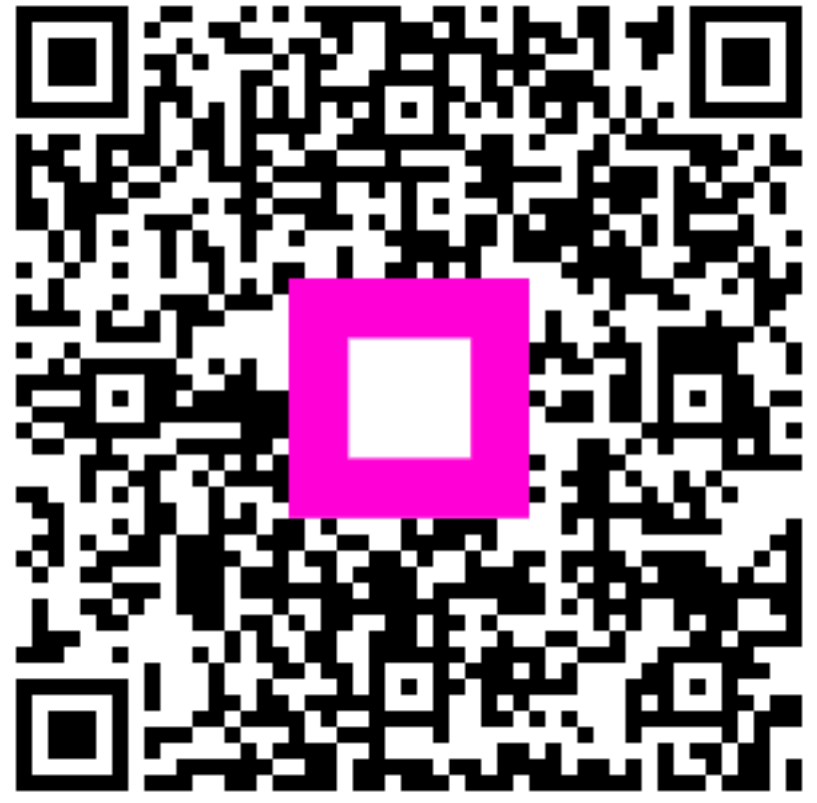

Scan to go to the interactive player